## 会員登録から申し込みまでの手順(スマートフォンからの場合)

SHIEBYA SPORTS

ホーム

①画面右上のメニューボタンをクリック

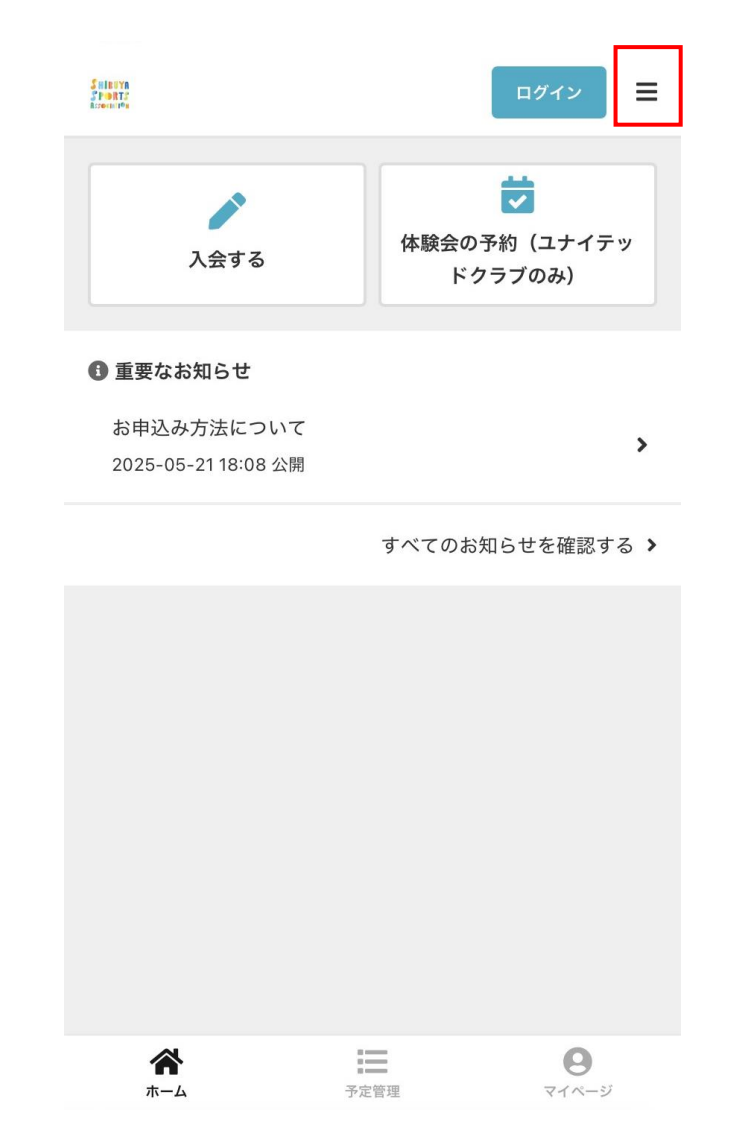

→ ログイン 入会了 SHIBUYA SPORTS 大谷区へボーツ協会 ● 重要なお知ら お申込み方法 2025-05-21 18  $\times$ 

②一番上の「新規会員登録」をクリック

×

③参加者(お子さん)の情報を入力後 ページ下部「会員登録する」をクリック

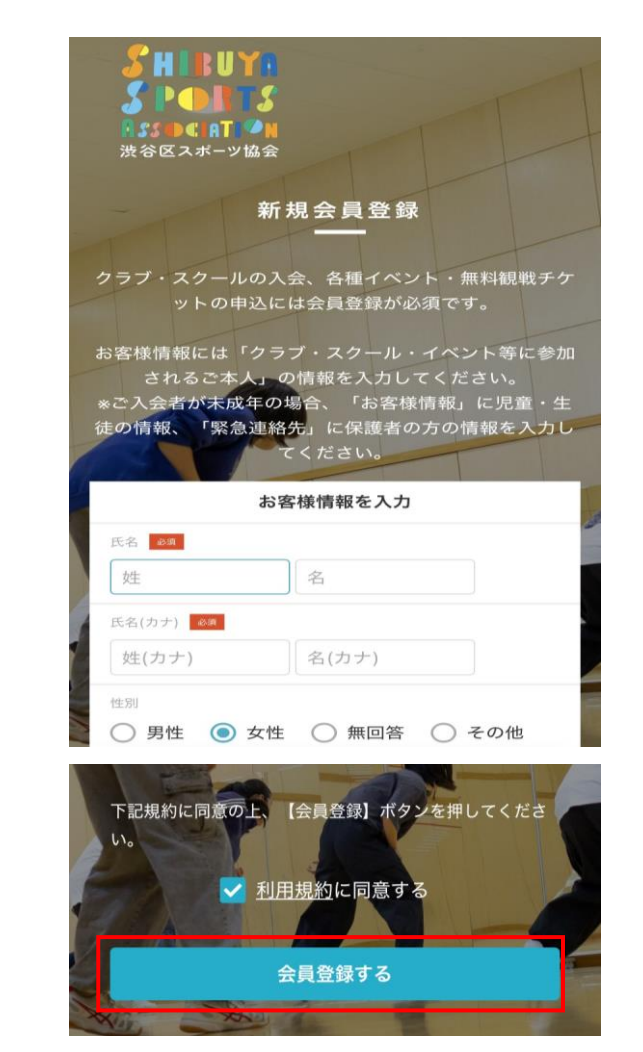

## ④「イベント申込」をクリック ⑤ご希望のレッスン日をクリック

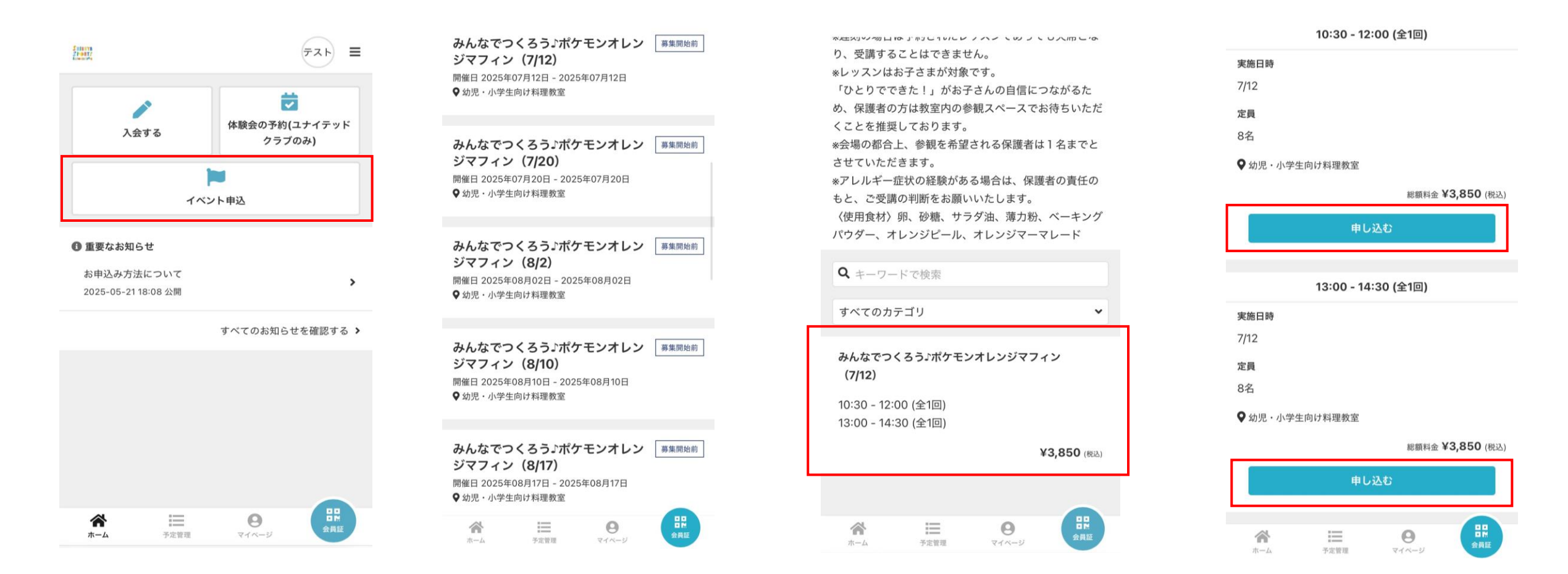

⑥ページ下部の「みんなで~」を

クリック

⑧クレジットカード情報を登録後、確認画面で問題なければ、決済を確定させ、申込完了です。

## ⑦ご希望の時間帯をクリック